# PCI-GPIB Getting Started

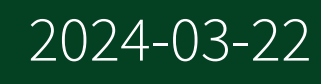

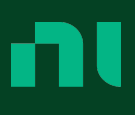

## Contents

| PCI-GPIB     | 3 |
|--------------|---|
| Installation | 3 |
| GPIB Pinout  | 4 |

## PCI-GPIB

The PCI-GPIB is a plug-and-play IEEE 488 interface for PCs and workstations with PCI expansion slots. The PCI-GPIB can sustain data transfer rates of more than 1.5 MB/s using the IEEE 488.1 three-wire interlocked handshake. It also implements the high-speed IEEE 488.1 noninterlocked handshake (HS488) for benchmarked data transfers at more than 7.7 MB/s. The onboard bus master DMA controller means that there are no microprocessor interruptions in data transfer.

© 2001–2023 National Instruments Corporation. All rights reserved. Refer to the <National Instruments>\\_Legal Information directory for information about NI copyright, patents, trademarks, warranties, product warnings, and export compliance.

#### Installation

**I** Notice Electrostatic discharge can damage several components on your GPIB board. To avoid such damage in handling your board, touch the antistatic plastic package to a metal part of your computer chassis before removing the board from the package.

Complete the following steps to install your interface:

- 1. Make sure that your computer is powered off. Keep the computer plugged in so that it remains grounded while you install the GPIB hardware.
- 2. Remove the top cover (or other access panels) to gain access to the computer expansion slots.
- 3. Find an unused expansion slot in your computer. Your PCI board can be plugged into either a 3.3 V or 5 V, 32- or 64-bit PCI slot.
- 4. Remove the corresponding slot cover on the back panel of the computer.
- 5. Insert the GPIB board into the slot with the GPIB connector sticking out of the opening on the back panel, as shown in the following figure. It might be a tight fit, but do not force the board into place.

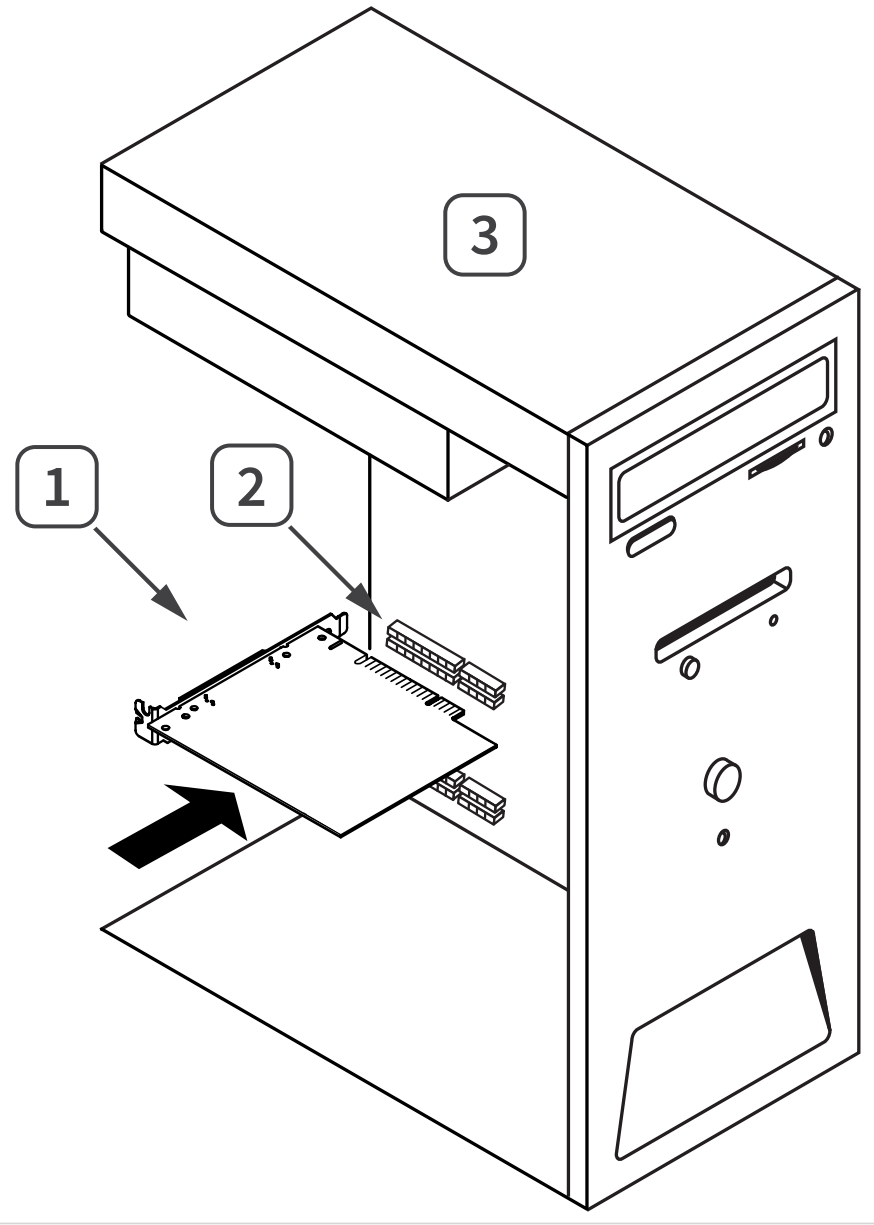

- 1 PCI Express Board 2 PCI Express Slot 3 Computer
- 6. Screw the mounting bracket of the GPIB board to the back panel rail of the computer.
- 7. Replace the top cover (or the access panel to the expansion slot).
- 8. Power on your computer.

The GPIB hardware installation is now complete.

### **GPIB** Pinout

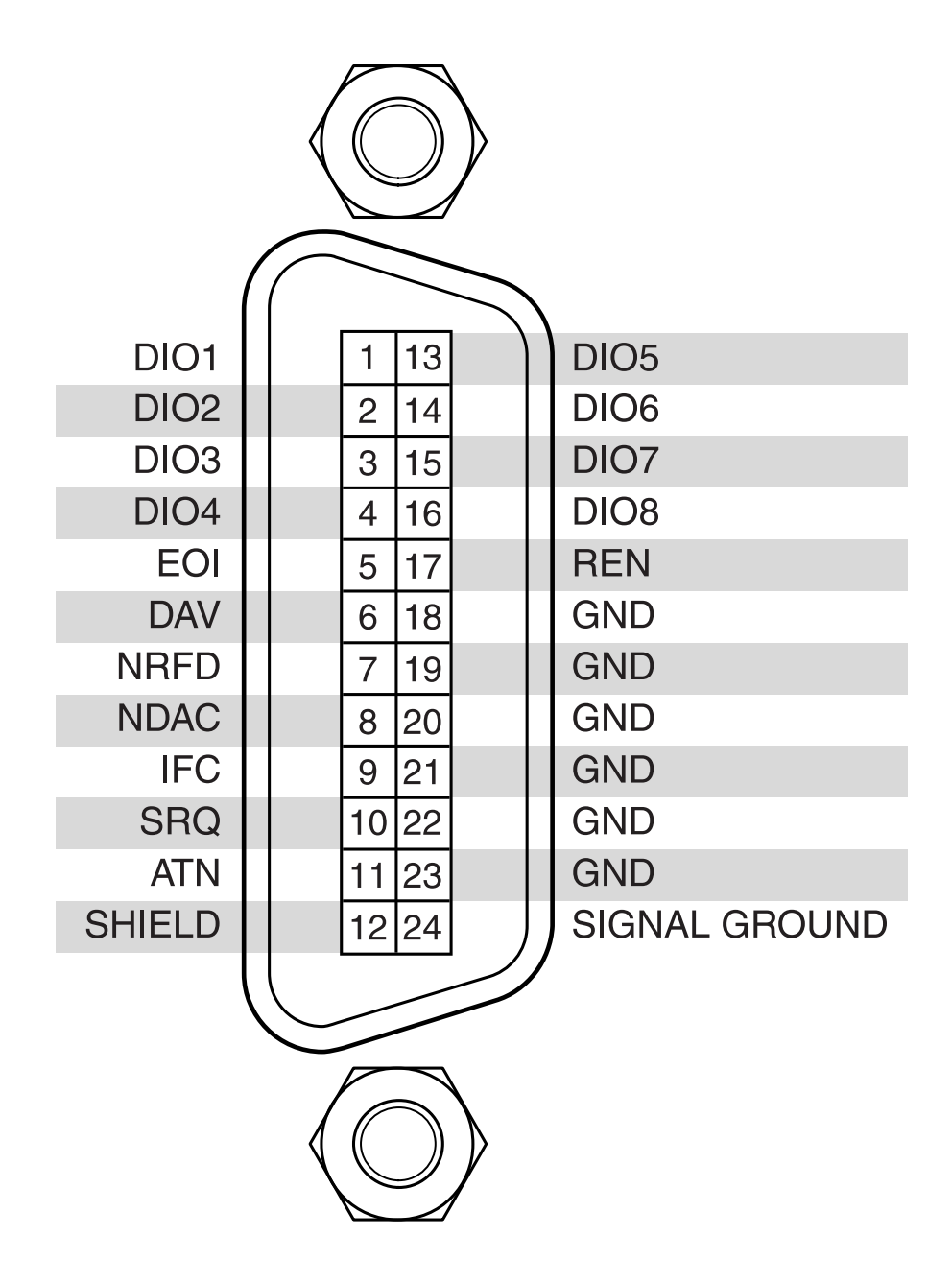

#### Table 1. Signal Descriptions

| Signal | Terminal | Description            |
|--------|----------|------------------------|
| DIO1   | 1        | Data Input/Output Bit. |
| DIO2   | 2        | Data Input/Output Bit. |

| Signal        | Terminal | Description                    |
|---------------|----------|--------------------------------|
| DIO3          | 3        | Data Input/Output Bit.         |
| DIO4          | 4        | Data Input/Output Bit.         |
| EOI           | 5        | End-Or-Identify.               |
| DAV           | 6        | Data Valid.                    |
| NRFD          | 7        | Not Ready For Data.            |
| NDAC          | 8        | Not Data Accepted.             |
| IFC           | 9        | Interface Clear.               |
| SRQ           | 10       | Service Request.               |
| ATN           | 11       | Attention.                     |
| SHIELD        | 12       | Shield.                        |
| DIO5          | 13       | Data Input/Output Bit.         |
| DIO6          | 14       | Data Input/Output Bit.         |
| DIO7          | 15       | Data Input/Output Bit.         |
| DIO8          | 16       | Data Input/Output Bit.         |
| REN           | 17       | Remote Enable.                 |
| GND           | 18       | Ground—Wire twisted with DAV.  |
| GND           | 19       | Ground—Wire twisted with NRFD. |
| GND           | 20       | Ground—Wire twisted with NDAC. |
| GND           | 21       | Ground—Wire twisted with IFC.  |
| GND           | 22       | Ground—Wire twisted with SRQ.  |
| GND           | 23       | Ground—Wire twisted with ATN.  |
| SIGNAL GROUND | 24       | Logic Ground.                  |